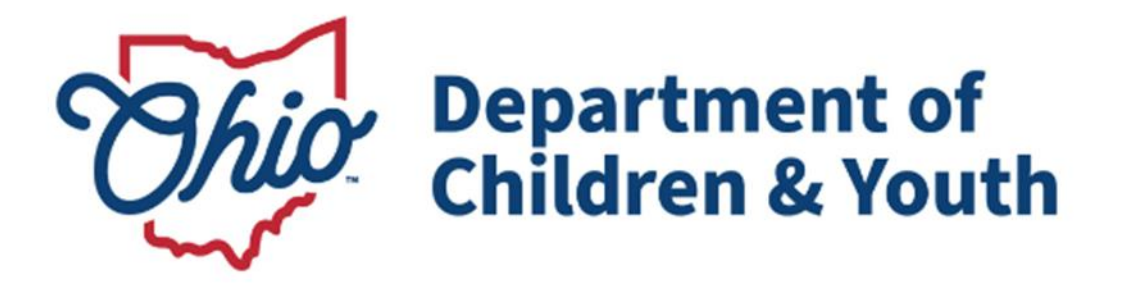

# **Knowledge Base Article**

## **Table of Contents**

| Overview                                                                        | . 3 |
|---------------------------------------------------------------------------------|-----|
| Add Assessor Registration Information                                           | . 3 |
| Assessor Screen                                                                 | . 5 |
| Assessor Screen – General Information Section                                   | . 6 |
| Assessor Screen – Training Details Section                                      | . 7 |
| Assessor Screen – Assessor Status Information Section                           | . 7 |
| Assessor Screen – Comments Section                                              | . 8 |
| Assessor Screen – Other Information Section - JFS 1680 Verification Letter Sent | . 8 |
| Assessor Screen – Other Information Section -Assessor Available for Comment     | . 9 |
| Assessor Registry Report                                                        | . 9 |

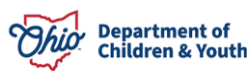

### **Overview**

The Assessor Registry was designed to manage the assessor database in Ohio SACWIS. There are two security user groups associated with the Assessor Registry. Users with Staff Administrator or Private Agency-Security Admin user groups will be able to add or edit information within the Qualifications Tab specific to the Assessor Registry.

### Add Assessor Registration Information

#### Assessor Registration Section

- 1. Go to the **Administration** Tab.
- 2. Select **Staff** in the Subsection.
- 3. Select **Maintain Staff** in the Blue Navigation bar on the left.

|    | Home                 | Intake         | Case         | Provider       | Financial | Administration |
|----|----------------------|----------------|--------------|----------------|-----------|----------------|
|    | Staff Mainter        | nance Security | Reports Trai | ning Utilities |           |                |
|    | < >                  | _              |              |                |           |                |
| Or | -Call Employee       |                |              |                |           |                |
| Ma | <u>iintain Staff</u> |                |              |                |           |                |
| De | legate Assignment    |                |              |                |           |                |

- 4. Enter the Employee ID or the Last Name, First Name in the Employee Search Criteria.
- 5. Click **Search**.

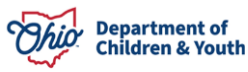

| Home              | Intake                |                    | Case                | Provider     | Financial                  | Administration |
|-------------------|-----------------------|--------------------|---------------------|--------------|----------------------------|----------------|
| Staff Maintenance | Security              | Reports            | Training            | Utilities    |                            |                |
| < >               |                       |                    |                     |              |                            |                |
| On-Call Employee  |                       |                    |                     |              |                            |                |
| Maintain Staff    | Employee Search C     | riteria            |                     |              |                            |                |
|                   | Employee ID:          |                    |                     | - 05         | Last Name:                 |                |
|                   |                       |                    |                     | ~ 04         |                            |                |
|                   |                       |                    |                     |              | First Name:                |                |
|                   |                       |                    |                     |              | Middle Name:               |                |
|                   |                       |                    |                     |              |                            |                |
|                   | L                     |                    |                     |              |                            |                |
|                   | County:               |                    |                     |              | Language Proficient        | cy:            |
|                   |                       |                    |                     | ~            |                            | ~              |
|                   |                       |                    |                     |              |                            |                |
|                   | Education Level:      |                    |                     | ~            |                            |                |
|                   |                       |                    |                     |              |                            |                |
|                   | Include Inactive      | e                  |                     |              |                            |                |
|                   |                       |                    |                     |              |                            |                |
|                   | Name Match Precisio   | n                  |                     |              | Sort by:                   |                |
|                   | Returns results match | ing entered name   | s including AKA nam | es/nicknames | Relevance (Highest-Lowest) | ~              |
|                   | ŀ                     | +<br>AKA/Nicknames |                     |              |                            |                |
|                   | Fewer Results         |                    |                     | More Results |                            |                |
|                   | Search <u>Clea</u>    | r Form             |                     |              |                            |                |

- 6. Search results will populate.
- 7. Click the **edit** link for the selected employee.

| Searc       | ch Results                        |       |             |                |            |                |
|-------------|-----------------------------------|-------|-------------|----------------|------------|----------------|
| Result(s    | s) 61 to 75 of 144 / Page 5 of 10 |       |             |                |            |                |
|             | Employee Name / <u>ID</u>         | Email | Work Number | State / County | Supervisor | Unit           |
| <u>edit</u> | Test, Employee /<br>1234          |       |             | / Test         | Test, Sup  | Administrative |
|             | Managed Units:                    |       |             |                |            |                |

The Maintain Staff screen displays, defaulting to the Basics tab.

8. Select the **Qualifications** tab.

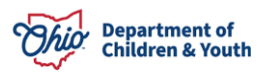

| Administration»Staff»Maintain \$ | Staff                 |     |                      |                |
|----------------------------------|-----------------------|-----|----------------------|----------------|
| Basic                            | Job History           | BCI | Demographics         | Qualifications |
| Employee Name:                   | <u>Test, Employee</u> |     | Employee ID: 1234    |                |
| Employee Information             |                       |     |                      |                |
| Employee ID (County):            |                       |     | Email Address:       |                |
| Hire Date: *                     | 06/05/2024            |     | □ Termination        |                |
| Termination Date:                |                       |     |                      |                |
| 🗆 On Leave Indicator             |                       |     | Supervisor Over-Ride |                |

 Click the Add Assessor Registration button; when selected, you will be routed to the Assessor screen.
 Note: If information has already been entered, an edit link will appear next to the Add Assessor Registration button.

| dministration»Staff»Maintain Staff |                       |         |            |                 |                        |                |
|------------------------------------|-----------------------|---------|------------|-----------------|------------------------|----------------|
| Basic                              | Job                   | History | BCI        | Demo            | ographics              | Qualifications |
| Employee Name:                     | <u>Test, Employee</u> |         |            | Employee ID: 12 | 34                     |                |
| Professional Licen                 | ses                   |         |            |                 |                        |                |
| Name                               | Number                | Туре    | Start Date | End Date        | Suspended              | Revoked        |
| Add License                        |                       |         |            |                 |                        |                |
| Assessor Registra                  | tion                  |         |            |                 |                        |                |
|                                    | Assessor Start Dat    | e       |            | Assessor        | Status Expiration Date |                |
| Add Assessor Reg                   | istration             |         |            |                 |                        |                |

#### **Assessor Screen**

The Assessor screen is broken down into sections: General Information, Training Details, Assessor Status Information, Comments and Other Information.

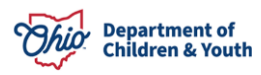

| Administration»Staff»Maintain Staff   |                                |                                            |                                           |                                                      |                    |
|---------------------------------------|--------------------------------|--------------------------------------------|-------------------------------------------|------------------------------------------------------|--------------------|
| General Information                   |                                |                                            |                                           |                                                      |                    |
| Assessor Name: Test10, User           | Personal Phone #:              |                                            | Personal Email:                           |                                                      | Employee ID:       |
| Start Date                            | Phone # Email                  | Agency                                     |                                           | Supervisor                                           | Supervisor Phone # |
| 01/01/2015                            |                                | Dhio Department of Job and Family Services |                                           |                                                      |                    |
| Training Details                      |                                |                                            |                                           |                                                      |                    |
| Status:                               | ~<br>~                         | Tier 1 Completion Date:                    | <b></b>                                   | Tier 2 Extension Approval:                           | <b>`</b>           |
| The 2 Completion Date.                |                                |                                            |                                           |                                                      |                    |
|                                       | Training Hours                 |                                            | Training                                  | g Completion Date                                    |                    |
| Training Hours:                       | <b>~</b>                       | Training Completion Date:                  |                                           | Add Training                                         |                    |
| Assessor Status Information           |                                |                                            |                                           |                                                      |                    |
|                                       | Assessor Start Date            |                                            | Assesso                                   | r Status Expiration Date                             |                    |
| Assessor Start Date:                  | <u> </u>                       | Assessor Status Expiration<br>Date:        | <b>#</b>                                  | Add Status                                           |                    |
| Comments                              |                                |                                            |                                           |                                                      |                    |
| Comments:                             |                                |                                            |                                           |                                                      |                    |
|                                       | Spell Check Clear              |                                            |                                           |                                                      |                    |
|                                       |                                |                                            |                                           |                                                      |                    |
| Other Information                     |                                |                                            | Vi i Vi Decil                             |                                                      |                    |
|                                       | JFS 1680 Verification Letter ! | ient                                       | Assessor Available<br>Assessor Availabili | for Contract:  v v v v v v v v v v v v v v v v v v v |                    |
| JFS 1680 Verification Letter<br>Sent: | <b>`</b>                       | Add Letter Sent                            |                                           |                                                      |                    |
|                                       |                                |                                            | Spell Check Clea                          | ar 300                                               | A                  |
|                                       |                                |                                            | Available Counties:                       | Selected Cou                                         | nties:             |
|                                       |                                |                                            | Q Ar                                      | Remove                                               | Q                  |
|                                       |                                |                                            | Adams                                     | <u> </u>                                             |                    |
|                                       |                                |                                            | Ashland                                   |                                                      |                    |
|                                       |                                |                                            | Ashtabula                                 |                                                      |                    |
|                                       |                                |                                            | Athens                                    |                                                      |                    |
|                                       |                                |                                            | Auglaize                                  |                                                      |                    |
|                                       |                                |                                            | Belmont                                   |                                                      |                    |
|                                       |                                |                                            | Brown                                     | •                                                    |                    |
| l                                     |                                |                                            |                                           |                                                      |                    |
|                                       |                                |                                            |                                           |                                                      |                    |

Apply Save Cancel

#### **Assessor Screen – General Information Section**

- 10. General Information will display in the section heading.
- 11. The Assessor Name will be prepopulated (as view only).

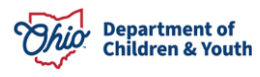

12. A personal phone number and email address can be added to the assessor information – this information should be the email address or phone number the assessor would like to be contacted at regarding their assessor status or contracting inquiries. ○ This section will also list all active SACWIS employment records for the Assessor. Each job will display the employee's start date, phone & email, Agency, Supervisor, and the Supervisor's phone number.

| Assessor Name: Test10, User Per |                |                                            |            |                    |
|---------------------------------|----------------|--------------------------------------------|------------|--------------------|
|                                 | sonal Phone #: | Personal I                                 | mail:      | Employee ID:       |
| Start Date Phone #              | Email          | Аделсу                                     | Supervisor | Supervisor Phone # |
| 01/01/2015                      |                | Ohio Department of Job and Family Services |            |                    |

### **Assessor Screen – Training Details Section**

- 13. The Training Details section contains the Assessors Status, and Tier 1 and Tier 2 completion dates. Available Statuses are: Civil Service Employee, Professional Counselor or Student.
  - Tier 2 Extension Approval should remain blank unless a Tier 2 Extension was approved only then should the value of 'yes' be selected.
  - $_{\odot}$  Tier 1 or Tier 2 completion dates cannot be future dated.  $_{\odot}$  Tier 2 completion date cannot be recorded without the Tier 1 date first being recorded.
  - Once a Tier 1 or Tier 2 completion date has been entered the date cannot be removed, it can only be changed to a different date.
- 14. Training hours can be recorded by selecting 6 or 12 from the Training Hours Drop-down and then clicking Add Training a new record should be added for each new set of training hours.
- 15. If a training is entered incorrectly the record can be deleted by using the trash can icon and then reentered.

| Training Details                   |                                       |                           |         |                            |   |
|------------------------------------|---------------------------------------|---------------------------|---------|----------------------------|---|
| Status:<br>Tier 2 Completion Date: | · · · · · · · · · · · · · · · · · · · | Tier 1 Completion Date:   | <b></b> | Tier 2 Extension Approval: | ~ |
|                                    | Training Hours                        |                           | Trainin | g Completion Date          |   |
| 11                                 |                                       |                           |         |                            |   |
| Training Hours:                    | ~                                     | Training Completion Date: |         | Add Training               |   |

#### Assessor Screen – Assessor Status Information Section

- 16. Once at least a Tier 1 date has been recorded, click Add Status.
- 17. The Start Date should be the date the Assessor is first available to complete work as an Active Assessor.

- 18. An End Date can be added when the Assessor terminates employment or is no longer completing work as an Active Assessor.
- 19. Multiple status records can be added to accurately document the dates the Assessor is active.
  - Dates cannot be future dated nor can any status record overlap another.

| Assessor Status Information |                     |                                  |          |                                |  |
|-----------------------------|---------------------|----------------------------------|----------|--------------------------------|--|
|                             | Assessor Start Date |                                  | A        | ssessor Status Expiration Date |  |
| Assessor Start Date:        | <b>```</b> `        | Assessor Status Expiration Date: | <u> </u> | Add Status                     |  |
| 1                           |                     | 1                                |          |                                |  |
| /                           |                     |                                  |          |                                |  |

### **Assessor Screen – Comments Section**

20. The Comments field can be used to document information regarding this assessor (status, training,

| etc.)     |                          |  |
|-----------|--------------------------|--|
| Comments  |                          |  |
| Comments: |                          |  |
| *         |                          |  |
|           | Spell Check Clear (1000) |  |
|           |                          |  |

## Assessor Screen – Other Information Section - JFS 1680 Verification Letter Sent

21. State Registry Staff are responsible for adding the JFS 1680 Verification Letter Sent. This information should not be recorded by Staff Administrators or Private Agency – Security Admins.

| JF\$ 1680 Verification Letter Sent | Assessor Available for Contract:                                                                                                    | <b>v</b> )         |
|------------------------------------|----------------------------------------------------------------------------------------------------|--------------------|
| JFS 1680 Verification Letter Sent: | Spell Chack Clear 300<br>Available Counties:<br>Q Add<br>Adams<br>Allen<br>Ashtand<br>Ashtabula<br>Athens<br>Auglaize<br>Beimont<br>Brown | Selected Counties: |

Apply Save Cancel

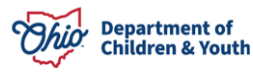

## Assessor Screen – Other Information Section -Assessor Available for Comment

The Assessor Available for Contract section allows an Assessor to provide information regarding their availability to contract for other agencies.

- 22. To mark an Assessor as Available for Contract select Yes in the drop down.
- 23. The **Comments** field should be used to provide any useful information to agencies looking for assessors to contract. (**Note:** If comments are recorded the Assessor Available for Contract drop-down must have a value selected)
- 24. The **Available Counties** pusher box should be used to select Counties the assessor is available to contract in. (**Note:** If Assessor Available for Contract is Yes then at least one County must be selected)

| Other Information                                      |                                        |
|--------------------------------------------------------|----------------------------------------|
| JF \$ 1680 Verification Letter Sent                    | Assessor Available for Contract:       |
| JFS 1680 Verification Letter Sent: Mit Add Letter Sent |                                        |
|                                                        | Spell Check Clear 100                  |
|                                                        | Available Counties: Selected Counties: |
|                                                        | Q Add Remove Q                         |
|                                                        | Ada Alien                              |
|                                                        | Ashland                                |
|                                                        | Ashtabula                              |
|                                                        | Athens                                 |
|                                                        | Auglaize                               |
|                                                        | Belmont                                |
|                                                        | Brown                                  |
|                                                        |                                        |
|                                                        |                                        |

Apply Save Cancel

#### **Assessor Registry Report**

The Assessor Registry Report is accessed through Administration > Reports. This report can be generated by any user with Administration Access that is from public or private agency and is generated in Excel.

This report lists all individuals registered as an assessor who are employed, appointed by, or under contract with a court, public children services agency, private child placing agency, or private noncustodial agency and meet the requirements of an assessor.

- 1. From Home Screen in Ohio SACWIS, User clicks on Administration, then clicks on Reports.
- 2. Locate, Assessor Registry Reports.

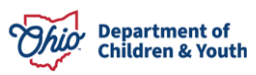

|          | Home                          | Intake           | Case            | Provider     | Financial     | Administration |   |
|----------|-------------------------------|------------------|-----------------|--------------|---------------|----------------|---|
| St       | aff Maintenance               | Security Re      | eports Training | Utilities    |               |                |   |
| Report   | Filter Criteria               |                  |                 |              |               |                |   |
| Report   | Category:                     | Administration 🗸 |                 | Report Type: | Agency 🗸      |                |   |
| Filter   |                               |                  |                 |              |               |                |   |
| Report   | S                             |                  |                 |              |               |                |   |
| Result(s | ) 1 to 25 of 58 / Page 1 of 3 |                  |                 |              |               |                | _ |
|          |                               |                  | Title           |              | c             | ategory Type   |   |
| Ì        | AFCARS Exception Summary      | Report           |                 |              | Administratio | n Agency       |   |
| ĩ        | AWOL Report                   |                  |                 |              | Administratio | n Agency       |   |
| Ì        | Activity Log Audit Report     |                  |                 |              | Administratio | n Agency       |   |
| Ì        | Adoption Finalization Report  |                  |                 |              | Administratio | n Agency       |   |
| ĩ        | Agency Safety Plan Contacts   | Report           |                 |              | Administratio | n Agency       |   |
| ĩ        | Agency Safety Plan Report     |                  |                 |              | Administratio | n Agency       |   |
| Ì        | Agency Temporary License Re   | eport            |                 |              | Administratio | n Agency       |   |
| ĩ        | Assessor Registry Report      |                  |                 |              | Administratio | n Agency       |   |
| ĩ        | Bridges Comprehensive Repo    | <u>ort</u>       |                 |              | Administratio | n Agency       |   |

The Reports screen displays.

## 3. User selects Generate Report.

| Administration»Reports |                |                    |                          |
|------------------------|----------------|--------------------|--------------------------|
| Report Details         |                |                    |                          |
| Report Category:       | ADMINISTRATION | Report Title:      | Assessor Registry Report |
| Report Type:           | AGENCY         |                    |                          |
| Report History         |                |                    |                          |
|                        |                |                    |                          |
| JD.                    | Date Created   | Employee <u>ID</u> | Name                     |
| , QI                   | Date Created   | Employee ID        | Name                     |
| ID<br>Document History | Date Created   | Employee ID        | Name                     |

- 4. On parameter page of the Assessor Registry, the user selects **single** or **multiple counties**, or **Statewide**, then clicks **Add**. The counties selected move into the Selected box.
- 5. User selects Generate Report for report.

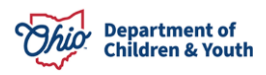

| sors Available for Contr | act in Selected Counties: * |     |             |            |   |
|--------------------------|-----------------------------|-----|-------------|------------|---|
| Available:               |                             |     | Selected: * |            |   |
| ٩                        | Add All                     | Add | Remove      | Remove All | ۹ |
| Adams                    |                             |     |             |            |   |
| Allen                    |                             |     |             |            |   |
| Ashland                  |                             |     |             |            |   |
| Ashtabula                |                             |     |             |            |   |
| Athens                   |                             |     |             |            |   |
| Auglaize                 |                             |     |             |            |   |
| Belmont                  |                             |     |             |            |   |
| Brown                    |                             | *   |             |            |   |

- Report contains columns titled: Current Agency, Name, Phone #, Email, Assessor Start Date, Assessor End Date, Tier 1 Completion Date, Tire 2 Completion Date, Six (6) Hour Training Completion Date, 12 Hour Training Completion Date, Available For Contract/Hire, Counties Available to Work In, and Comments.
  - Current Agency displays the Public or Private agency name from county the office is located.
  - Assessor name and information pulls information from Assessor Registry.
  - Report can be filtered by selecting all rows containing column names, go to top of Excel and select Sort & Filter, select Filter. Then user can filter columns for specific information.

|    | 0                                                       | P    | 6                                 | D     | E          | E           | 6               | E.              |                 |                 | K             |              | M        |
|----|---------------------------------------------------------|------|-----------------------------------|-------|------------|-------------|-----------------|-----------------|-----------------|-----------------|---------------|--------------|----------|
| 1  | A                                                       | В    | 6                                 | 0     | E          | r           | 6               |                 |                 | J               | ~             | L            |          |
|    | Ohio Department of Joh & Family Penvises                |      |                                   |       |            |             |                 |                 |                 |                 |               |              | •[.      |
| 2  | one bepartment of out a Panny services                  |      |                                   |       |            |             |                 |                 |                 |                 |               |              |          |
| 3  | Ohio Assessor Registry Report                           |      |                                   |       |            |             |                 |                 |                 |                 |               |              |          |
| 4  |                                                         |      |                                   |       |            |             |                 |                 |                 |                 |               |              |          |
| 5  | Selected Counties: Statewide                            |      |                                   |       |            |             |                 |                 |                 |                 |               |              |          |
| 6  | As of Date: 04/12/2021                                  |      |                                   |       |            |             |                 |                 |                 |                 |               |              |          |
| 7  | Eurrent Agency                                          | Name | Phone #                           | Email | Assessor   | Assessor    | Tier 1          | Tire 2          | Six (6) Hour    | 12 Hour         | Available     | Counties     | Comments |
| 8  |                                                         |      |                                   |       | Start Bate | End Bate    | Completion Bate | Completion Bate | Training        | Training        | For           | Available to | (        |
| 9  |                                                         |      |                                   |       |            |             |                 |                 | Completion Date | Completion Date | Contract/Hire | Work In      |          |
| 10 |                                                         | -    | (513) 559-3190                    |       | 09/01/2015 |             | 09/07/2015      | 12/03/2015      | 0.014 4 10.040  | #100000.0#7     |               |              |          |
| 11 | Sandusky County Department of Job and Family Services   | -    | (413) 334-8708                    | -     | 05/24/2001 |             | 05/29/2001      | 03/20/2002      | 05/14/2019      | 1/08/2017       |               |              |          |
| 12 | The I were of Uhio, Inc.                                |      | (330)837-3555                     |       | 04/21/2012 |             | 04/2//2012      | 03/26/2013      | 11/16/2018      |                 |               |              |          |
| 13 | Clark County Department of Job and Family Dervices      |      | (337) 327-1300                    | -     | 06/25/2019 |             | 06/25/2013      | 10/01/2013      |                 |                 |               |              | <u> </u> |
| 14 | Champagn County Department of 300 and Family Services   |      | (337) 327-1380                    |       | 06/25/2015 |             | 06(25)/2015     | 10/01/2013      |                 |                 |               |              |          |
| 15 | Haniton County Department or Job and Family Services    |      | (513) 396-2282                    |       | 08/07/2014 | OF MUSCUE   | 08/07/2019      | 05 47 10040     | 0.410000045     |                 |               |              |          |
| 17 | Excess County Uniden Services                           |      | (413) (20-3100<br>(419) 726, E100 | -     | 09/12/2012 | 05/182015   | 03/12/2012      | 05/11/2013      | 04002015        |                 |               |              |          |
| 10 | Loanduside Lourne Legatiment of Job and Family Dervices |      | (410) 726-5100<br>(410) 726 E100  |       | 09/12/2012 | 05/182015   | 03/12/2012      | 05/1//2010      | 04002015        |                 |               |              |          |
| 10 | Adopt America Ivew on:                                  |      | (913) 728*3100                    | -     | 0512012    | USF 11/2015 | 05/2/2012       | 02/24/2004      | 0980072010      |                 |               |              |          |
| 20 | Transin County Unider Settles Solato                    |      | (937) 278-1897                    | -     | 05/30/2003 |             | 05/30/2003      | 1922/2019       | U3i10/2016      |                 |               |              |          |
| 20 | (Monigomery Lound) Job of Pamay Dervices                |      | [513] 349-5533                    | -     | 1023/2007  | 08/17/2019  | 11/23/2007      | 06/17/2008      | 10/2//2018      |                 |               |              |          |
| 22 | Parises for Kida Ison                                   | -    | 16141934-3101                     | -     | 06/15/2007 | 001112010   | 06//5/2007      | 04/01/2009      | 09/09/2019      |                 |               |              |          |
| 23 | Canaging for Hote, and                                  |      | (330) 379-1973                    | -     | 10/07/2016 |             | 10/07/2016      | 1917/2017       | 08/09/2019      |                 |               |              |          |
| 24 | Sugniti Cauta Dildan Senicez                            |      | (330) 379-1973                    | -     | 10/07/2016 |             | 10/07/2016      | 1917/2017       | 08/09/2019      |                 |               |              |          |
| 25 | Clark Cruzity Denatment of Job and Family Services      |      | (937) 327-1854                    | -     | 03/13/2019 |             | 03/13/2019      | 10/01/2019      | 0010012010      |                 |               |              |          |
| 26 | Basch Brook                                             |      | (330) 998-2402                    | -     | 04/24/2000 |             | 04/24/2000      | 06/24/2002      | 08/03/2018      |                 |               |              |          |
| 27 | Summit County Children Services                         |      | (330) 996-1060                    | -     | 11/07/2001 |             | 11/07/2001      | 09/19/2002      | 03/07/2018      |                 |               |              |          |
| 28 |                                                         |      | (937)276-1610                     |       | 03/10/2015 |             | 03/10/2015      |                 |                 |                 |               |              |          |
| 29 |                                                         |      | (937)484-1500                     |       | 11/08/2016 |             | 11/08/2016      | 08/03/2018      |                 |                 |               |              |          |
| 30 | Summit County Children Services                         |      | (419)610-8242                     |       | 01/17/2019 |             | 01/17/2019      |                 |                 |                 |               |              |          |
| 31 | Caring for Kids, Inc.                                   |      | [419] 610-8242                    |       | 01/17/2019 |             | 01/17/2019      |                 |                 |                 |               |              |          |
| 32 | Dhia Mentor, Inc.                                       |      | (440) 465-3640                    |       | 02/04/2020 |             | 02/04/2020      |                 |                 |                 |               |              |          |
| 33 |                                                         |      | (740) 772-7635                    |       | 10/14/2016 |             | 10/14/2016      |                 |                 |                 |               |              |          |
| 34 | Montgomery County Job & Family Services                 |      | (937) 276-1884                    |       | 05/02/2017 |             | 05/02/2017      | 10/18/2017      |                 | 04/24/2019      |               |              |          |
| 35 | Sandusky County Department of Job and Family Services   |      | (419) 334-8708                    |       | 03/14/2001 |             | 03/14/2001      | 04/17/2003      | 07/17/2013      |                 |               |              |          |

7. Report can be filtered by selecting all rows containing column names, go to top of Excel and select Sort & Filter, from drop down select Filter.

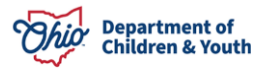

| le <u>Home</u> Insert D                                                                                                    | Draw Page Layout Fo                                                                                                    | rmulas Data | Review View Help                                                 | Acrobat T                                                                             | eam                                                                                                    |                                                                                                    |                                                       |                                                                                                    |                                                                                                    |                                                                                                    |                                                                                                    |                                                                                    | 🖻 Sh <mark>r</mark> e               | Se co ne         |
|----------------------------------------------------------------------------------------------------|----------------------------------------------------------------------------------------------------|-------------|------------------------------------------------------------------|---------------------------------------------------------------------------------------|----------------------------------------------------------------------------------------------------|----------------------------------------------------------------------------------------------------|-------------------------------------------------------|----------------------------------------------------------------------------------------------------|----------------------------------------------------------------------------------------------------|----------------------------------------------------------------------------------------------------|----------------------------------------------------------------------------------------------------|------------------------------------------------------------------------------------|-------------------------------------|------------------|
| Copy →<br>ste<br>Stevent Painter                                                                                                    | al - 10 - A^ /<br>I ⊔ - ⊞ - ⊴ A - A                                                                                                    |             | <ul> <li>✓ १३ Wrap Text</li> <li>✓ Merge &amp; Center</li> </ul> | General<br>\$ ~ % ?                                                                   | * 68 - 68 Fe                                                                                                    | Conditional Form                                                                                                    | Norm                                                  | ral Bad<br>Calcu                                                                                                    | Goo<br>ulation Chec                                                                                                    | d 🔶 👻                                                                                                    | Insert Delete For                                                                                                    | Trinat<br>↓ ∑ Auto<br>↓ Fill ↓<br>↓ Clea                                           | Sum 25<br>Sort<br>F                 | 7<br>& Fi<br>Sel |
| Clipboard 15                                                                                                    | Font                                                                                                    | 6           | Alignment                                                        | Number                                                                                | 5                                                                                                    |                                                                                                    |                                                       | Styles                                                                                                    |                                                                                                    |                                                                                                    | Cells                                                                                                    |                                                                                    | E - 01                              | Sort A           |
|                                                                                                    |                                                                                                    |             |                                                                  |                                                                                       |                                                                                                    |                                                                                                    |                                                       |                                                                                                    |                                                                                                    |                                                                                                    |                                                                                                    |                                                                                    | Z 1                                 |                  |
| · · · · × ·                                                                                                    | Jx Current Agency                                                                                                    |             |                                                                  |                                                                                       |                                                                                                    |                                                                                                    |                                                       |                                                                                                    |                                                                                                    |                                                                                                    |                                                                                                    |                                                                                    | A                                   | son 2 ti         |
|                                                                                                    |                                                                                                    |             |                                                                  |                                                                                       |                                                                                                    |                                                                                                    |                                                       |                                                                                                    |                                                                                                    |                                                                                                    |                                                                                                    |                                                                                    | 47                                  | Custom           |
|                                                                                                    |                                                                                                    |             |                                                                  |                                                                                       |                                                                                                    |                                                                                                    |                                                       |                                                                                                    |                                                                                                    |                                                                                                    | Elitor (CtrlaSh                                                                                                    | sife-13                                                                            |                                     | Filter           |
|                                                                                                    |                                                                                                    |             |                                                                  |                                                                                       |                                                                                                    |                                                                                                    |                                                       |                                                                                                    |                                                                                                    |                                                                                                    | ratef (cut+3)                                                                                                    |                                                                                    | U .                                 | Parel 1          |
|                                                                                                    |                                                                                                    |             |                                                                  |                                                                                       |                                                                                                    |                                                                                                    |                                                       |                                                                                                    |                                                                                                    |                                                                                                    | Turn on filterin                                                                                                    | ha for the selecte                                                                 | d b                                 |                  |
|                                                                                                    |                                                                                                    |             |                                                                  |                                                                                       |                                                                                                    |                                                                                                    |                                                       |                                                                                                    |                                                                                                    |                                                                                                    | cells.                                                                                                    | -                                                                                  | 5                                   | Reappl           |
|                                                                                                    | A                                                                                                    |             |                                                                  | 8                                                                                     | c                                                                                                    | DE                                                                                                    | F                                                     | G                                                                                                    | н                                                                                                    | I                                                                                                    | cells.<br>Then, click the<br>header to name                                                                                                    | arrow in the col<br>ow down the dat                                                | umn<br>ta.                          | Reapply          |
|                                                                                                    | A                                                                                                    |             | T                                                                | 8                                                                                     | C                                                                                                    | D E                                                                                                    | F                                                     | G                                                                                                    | н                                                                                                    | I                                                                                                    | cells.<br>Then, click the<br>header to name                                                                                                    | arrow in the col<br>ow down the dat                                                | lumn                                | Reapply          |
| Ohio Department of Job 8                                                                                                    | A<br>& Family Services                                                                                                    |             | Ť                                                                | 8                                                                                     | c                                                                                                    | DE                                                                                                    | F                                                     | G                                                                                                    | н                                                                                                    | 1                                                                                                    | cells.<br>Then, click the<br>header to nam<br>⑦ Tell me m                                                                                       | arrow in the col<br>ow down the dat                                                | ta.                                 | Reapply          |
| Ohio Department of Job 8<br>Ohio Assessor Registry Report                                                                                                    | A<br>& Family Services                                                                                                    |             | Т                                                                | 8                                                                                     | с                                                                                                    | D E                                                                                                    | F                                                     | G                                                                                                    | н                                                                                                    | I.                                                                                                    | cells.<br>Then, click the<br>header to name<br>Tell me m                                                                                        | arrow in the col<br>ow down the dat                                                | umn<br>ta.                          | Reapply          |
| Dhio Department of Job &<br>Dhio Assessor Registry Report<br>Gelected Counties: Statevide                                                                                                    | A<br>& Family Services                                                                                                    |             | T                                                                | 6                                                                                     | C                                                                                                    | ΟΕ                                                                                                    | F                                                     | G                                                                                                    | н                                                                                                    | I                                                                                                    | cells.<br>Then, click the<br>header to nam<br>(2) Tell me m                                                                                     | arrow in the col<br>ow down the dat                                                | umn<br>ta.                          | Reapply          |
| Dhio Department of Job 8<br>Dhio Assessor Registry Report<br>Selected Counter: Survide<br>As of Date: 04/12/2021                                                                                                    | A<br>& Family Services<br>t<br>Current Agency                                                                                                    |             | N                                                                | B                                                                                     | C Phone *                                                                                                    | D E<br>Email Assessor<br>Start Date                                                                                                    | F<br>Assessor<br>End Date                             | G<br>Tier 1<br>Completion Date                                                                                                    | H<br>Tire 2<br>Completion Date                                                                                                    | Six (6) Hour<br>Training<br>Completion Date                                                                                                   | cells.<br>Then, click the<br>header to name<br>(?) Tell me m<br>12 Hour<br>Training<br>Completion Date                                          | Available<br>For<br>Contract/fire                                                  | Counties<br>Available to<br>Work in | Com              |
| Dhio Department of Job 8<br>Dhio Assessor Registry Report<br>Selected Counties: Superide<br>ts of Date: Ort20021                                                                                                    | à<br>& Family Services<br>t<br>Current Agency                                                                                                    |             | N                                                                | ame [5                                                                                | C Phone • 5                                                                                                    | D E Email Assessor Start Date 03/04/2015                                                                                                    | F<br>Assessor<br>End Date                             | G<br>Tier 1<br>Completion Date<br>03/09/2015                                                                                                    | H<br>Tire 2<br>Completion Date<br>12/03/2015                                                                                                    | Sis (5) Hour<br>Training<br>Completion Date                                                                                                   | cells.<br>Then, click the<br>header to name<br>(2) Tell me m<br>Training<br>Completion Date                                                     | e arrow in the col<br>ow down the dat<br>hore<br>Available<br>For<br>Contract/Hire | Counties<br>Available to<br>Work In | Com              |
| Ohio Department of Job 8<br>Dhio Assessor Registry Report<br>Selected Counties: Starvide<br>As of Date: 04/02/021<br>Sandurfy County Department of Job a                                                                                                    | A<br>& Family Services<br>t<br>Current Agency.<br>and Family Services                                                                                                    |             | N                                                                | B                                                                                     | C Phone * E                                                                                                    | D E<br>Email Assessor<br>Start Date<br>09/01/2015                                                                                                    | F<br>Assessor<br>End Date                             | G<br>Tier 1<br>Completion Date<br>Distriction<br>OSCAL22001                                                                                                    | H<br>Tire 2<br>Completion Date<br>22002002<br>05/202002                                                                                                    | Six (6) Hour<br>Training<br>Completion Date<br>05/H2019                                                                                       | cells.<br>Then, click the<br>header to narre<br>(2) Tell me m<br>Teatring<br>Completion Date<br>1508/2017                                       | arrow in the color<br>ow down the dat<br>hore<br>Available<br>For<br>Contract/Hire | Counties<br>Available to<br>Work In | Com              |
| Ohio Department of Job 8<br>Dilo Assessor Registry Report<br>Selected Counties: Susovide<br>As of Date: Del'D2021<br>Sandurity County Department of Job a<br>In Trailer of Dito, Inc.                                                                                                    | A<br>& Family Services<br>t<br>Current Agency<br>and Family Services                                                                                                    |             | N                                                                | B                                                                                     | C Phone  F F S31553-3130 S134-6708 S1032-480                                                                                                    | D E<br>Email Assessor<br>Start Date<br>0930/2075<br>09524/2001<br>0427/2012                                                                                                    | F<br>Assessor<br>End Date                             | G<br>Tier 1<br>Completion Date<br>050/02015<br>05/24/2001<br>04/27/2012<br>04/27/2012                                                                                                    | H<br>Tire 2<br>Completion Date<br>12/02/07/8<br>09/20/2002<br>09/20/2002<br>09/20/2002                                                                                                    | Six (6) Hour<br>Training<br>Completion Date<br>09/14/2019<br>11/18/2018                                                                       | cells.<br>Then, click the<br>header to narm<br>(7) Tell me m<br>Training<br>Completion Date<br>1008/2017                                        | arrow in the colore down the dat                                                   | Counties<br>Available to<br>Work In | Com              |
| Ohio Department of Job J<br>Ohio Assessor Registry Report<br>Selected Counties: Steroide<br>As of Date: 001/2021<br>Sandary Coury Teparmert of Job a<br>Tear Cours of Doub Sec.                                                                                                    | A<br>& Family Services<br>Current Agency<br>and Famb Sences<br>and Famb Sences                                                                                                    |             | N                                                                | B                                                                                     | C Phone *  [ ] [3] 553-3150 [3] 334-8708 30 837-3555 77] 327-3900                                                                                                    | D E<br>Email Assessor<br>Start Date<br>05/4/2015<br>06/27/2012<br>06/25/2019<br>06/25/2019                                                                                                    | F<br>Assessor<br>End Date                             | G<br>Tier 1<br>Completion Date<br>(59/24/201<br>09/27/2012<br>09/27/2012<br>09/27/2019                                                                                                    | H<br>Tire 2<br>Completion Date<br>12/02/2015<br>09/20/2015<br>10/02/2015                                                                                                    | Sisc (6) Hours<br>Training<br>Completion Date<br>06/H2019<br>11/H2018                                                                         | cells.<br>Then, click the<br>header to narre<br>(2) Tell me m<br>12 Hour<br>Training<br>Completion Date<br>100/2017                             | Available<br>For<br>Contraot/Tire                                                  | Counties<br>Available to<br>Work in | Comi             |
| Ohio Department of Job /<br>Ohio Assessor Registry Report<br>Selected Counties: Superiod<br>in a Date. OrtHODOL<br>Second y Courry Department of Ab ab<br>The Tracked Of Doc.<br>Call Courty Oppartment of Abb and F                                                                                                    | A<br>& Family Services<br>Current Agency<br>and Family Services<br>and Family Services                                                                                                    |             |                                                                  | B                                                                                     | C Phone  E 33553-3790 3334-8708 301837-5555 771327-7800 771327-7800 371327-7800 371327-7800                                                                                                    | D         E           Email         Assessor           Start Date         05242001           042712012         06252019           06252019         06252019           06257019         060772014                                                                                                    | F Assessor<br>End Date                                | G<br>Tier 1<br>Completion Date<br>050/02015<br>0524/2001<br>04/27/2012<br>06255/2019<br>06255/2019<br>06255/2019<br>06255/2019                                                                                                    | H<br>Tire 2<br>Completion Date<br>12/02/018<br>09/20/2019<br>19/02/019<br>10/02/019<br>10/02/019                                                                                                    | Sile (0) Hour<br>Training<br>Comelection Date<br>05H/2019<br>1/FR2018                                                                         | Cells. Then, click the header to nam (?) Tell me m 12. Hour Training Completion Date 1008/2017                                                  | Available<br>For<br>Contraot/Fire                                                  | Counties<br>Available to<br>Work In | Com              |
| Ohio Department of Job &<br>Dia Assessor Registry Report<br>Becened Countres Staroote<br>As of Date: 04/12/2021<br>Dia Cong Opparement of Main<br>Tangang Cong Opparement of Main<br>Tangang Congr Opparement of Main<br>Tangang Congr Opparement of Main<br>Ta | A<br>& Family Services<br>Current Agency<br>and Family Services<br>and Family Services<br>and Family Services                                                                                                    |             | N                                                                | B<br> S <br> 4 <br> 6 <br> 6 <br> 6 <br> 6 <br> 6 <br> 6 <br> 6 <br> 6 <br> 6         | C Phone  Phone  Si 334-8708 Si 334-8708 Si 334-8708 Si 337-880 Si 33546-2262 Si 33946-2262 Si 7322-7380 Si 7322-7380 Si 7322-730 Si 7322-730 Si 7322-730 Si 7322-730 Si 7322-730 Si 7322-730 Si 7322-730 Si 7322-730 Si 7322-730 Si 7322-730 Si 7322-730 Si 7322-730 Si 7322-722 Si 7322-722 Si 7322-722 Si 7322-722 Si 7322-722 Si 7322-722 Si 7322-722 Si 7322-722 Si 7322-722 Si 732 Si 732 Si | D E<br>Email Assessor<br>Start Date<br>0524/2001<br>0425/2019<br>0425/2019<br>0425/2019                                                                                                    | F<br>Assessor<br>End Date                             | G<br>Tier 1<br>Completion Date<br>(26/24/201<br>06/24/201<br>06/2 | H<br>Tire 2<br>Completion Date<br>2/00/2015<br>05222/2013<br>05222/2013<br>05222/2013<br>05272/2013<br>05272/2013                                                                                                    | Six (6) Hour<br>Training<br>Completion Date<br>06/14/2013<br>19/16/2013<br>19/16/2015                                                         | cells.<br>Then, click the<br>header to name<br>(?) Tell me m<br>12 Hour<br>Training<br>Completion Date<br>HOB/2017                              | Available<br>For<br>Contractifier                                                  | Counties<br>Available to<br>Work In | Com              |
| Ohio Department of Job J<br>Ohio Assessor Registry Report<br>Beleter Gounter: Survide<br>and Date: ONICIDE<br>Bandon Course (Repartment of March<br>Charges) Course (Repartment of March<br>Charges) Course (Repartment of March<br>Intelloc Course) Department of March<br>Intelloc Course (Repartment of March<br>Intelloc Course) Department of March                                                                                                    | A & Family Services and Fandy Services and Fandy Se |             | N                                                                | B                                                                                     | C<br>Phone      E                                                                                                    | D         E           Email         Assessor           Start Date         0490x076           04272001         04272001           06252019         06252019           091722012         091722012           091722012         091722012                                                                                                    | F<br>Assessor<br>End Date                             | G<br>Time 1<br>Completion Date<br>05424/2001<br>0427/2012<br>06255/2019<br>06255/2019<br>06255/2019<br>06255/2019<br>0617/2014<br>0517/22012<br>0517/22012<br>0517/2201<br>0517/22012<br>0517/22012<br>0517/22012<br>0517/22012<br>0517/22012<br>0517/22012<br>0517/22012<br>0517/22012<br>0517/22012<br>0517/22012<br>0517/22012<br>0517/22012<br>0517/22012<br>0517/22012<br>0517/22012<br>0517/22012<br>0517/22012<br>0517/22012<br>0517/22012<br>0517/22012<br>0517/220<br>0517/220<br>0517/220<br>0517/220<br>0517/220<br>0517/220<br>0517/220<br>0517/220<br>0517/220<br>0517/220<br>0517/220<br>0517/220<br>0517/220<br>0517/220<br>0517/220<br>0517/220<br>0517/220<br>0517/220<br>0517/220<br>0517/220<br>0517/220<br>0517/220<br>0517/220                                                                                                    | H<br>The 2<br>Completion Date<br>2002/018<br>09/20/2002<br>09/20/2018<br>09/20/2018<br>00/2018<br>09/20/2018<br>00/2018<br>00/20 | 1<br>Sile (0) Hour<br>Training<br>Combision Date<br>04/02/015<br>04/03/2015                                                                   | Cells. Then, click the header to nam (7) Tell me m 12. Hour  Training Completion Date 1008/2017                                                 | Available<br>For<br>Contract/fire                                                  | Counties<br>Available to<br>Work in | Com              |
| Ohio Department of Job /<br>Ohio Assessor Registry Report<br>Beard Country - Devoting<br>As of Date: 04/10021<br>Stradius/Courty/Department of Ab<br>Despage Courty Department of Ab<br>Despage Courty Department of Ab<br>Used Courty Optimiser Stradius<br>Court Department of Ab                                                                                                    | A<br>& Family Services<br>Current Agency<br>and Family Services<br>and Family Services<br>and Family Services<br>and Family Services                                                                                                    |             | N                                                                | B<br>(5)<br>(4)<br>(3)<br>(3)<br>(3)<br>(3)<br>(4)<br>(4)<br>(4)<br>(4)<br>(4)<br>(4) | C France France  | О Е     Етааl Assessor     Start Date     (540/200     (522)     (522)     (522)     (522)     (522)     (522)     (522)     (522)     (522)     (522)     (522)     (522)     (522)     (522)     (522)     (522)     (522)     (522)     (522)     (522)     (522)     (522)     (522)     (522)     (522)     (522)     (522)     (522)     (522)     (522)     (522)     (522)     (522)     (522)     (522)     (522)     (522)     (522)     (522)     (522)     (522)     (522)     (522)     (522)     (522)     (522)     (522)     (522)     (522)     (522)     (522)     (522)     (522)     (522)     (522)     (522)     (522)     (522)     (522)     (522)     (522)     (522)     (522)     (522)     (522)     (522)     (522)     (522)     (522)     (522)     (522)     (522)     (522)     (522)     (522)     (522)     (522)     (522)     (522)     (522)     (522)     (522)     (522)     (522)     (522)     (522)     (522)     (522)     (522)     (522)     (522)     (522)     (522)     (522)     (522)     (522)     (522)     (522)     (522)     (522)     (522)     (522)     (522)     (522)     (522)     (522)     (522)     (522)     (522)     (522)     (522)     (522)     (522)     (522)     (522)     (522)     (522)     (522)     (522)     (522)     (522)     (522)     (522)     (522)     (522)     (522)     (522)     (522)     (522)     (522)     (522)     (522)     (522)     (522)     (522)     (522)     (522)     (522)     (522)     (522)     (522)     (522)     (522)     (522)     (522)     (522)     (522)     (522)     (522)     (522)     (522)     (522)     (522)     (522)     (522)     (522)     (522)     (522)     (522)     (522)     (522)     (522)     (522)     (522)     (522)     (522)     (522)     (522)     (522)     (522)     (522)     (522)     (522)     (522)     (522)     (522)     (522)     (522)     (522)     (522)     (522)     (522)     (522)     (522)     (522)     (522)     (522)     (522)     (522)     (522)     (522)     (522)     (522)     (522)     (522)     (522)     (522)     (522)     (522) | F<br>Assessor<br>End Date<br>05/11/2015<br>05/11/2015 | G<br>Tier 1<br>Completion Date<br>(300/2015<br>(5624/2001<br>0642/2001<br>0642/2001<br>0642/2001<br>0640/2001<br>0640/2001<br>0610/2001<br>0910/2001<br>0910/200<br>0910/200<br>0910/20                                                                                                    | H<br>Tire 2<br>Completion Date<br>280/2016<br>08420/2002<br>08420/2003<br>180/2016<br>08420/2003<br>08420/2003<br>08470/2018<br>08470/2018<br>08470/2018<br>08470/2018                                                                                                    | Six (6) Hour           Training           Completion Date           06/14/2013           10/16/2013           04/03/2015           04/03/2015 | cells.<br>Then, click the<br>header to narry<br>(?) Tell me m<br><u>12 Hour</u><br><u>Training</u><br><u>Completion Date</u><br><u>TNOR2017</u> | Available<br>For<br>Contract/Hire                                                  | Counties<br>Available to<br>Work In | Com              |

8. Filters will appear on top right side of each column name. Then user can click on the filter button to sort or filter columns for specific information.

| A                                                         | В        |   | С              | D    | E          | F          | G               | н               |                  | J               | к             | L/           | м             |
|-----------------------------------------------------------|----------|---|----------------|------|------------|------------|-----------------|-----------------|------------------|-----------------|---------------|--------------|---------------|
| 1                                                         | /        |   |                |      |            |            |                 |                 |                  |                 |               |              |               |
| Ohio Department of Job & Family Services                  |          |   |                |      |            |            |                 |                 |                  |                 |               |              |               |
| Ohio Assessor Pagistry Papart                             |          |   |                |      |            |            |                 |                 |                  |                 |               |              |               |
|                                                           |          |   |                |      |            |            |                 |                 |                  |                 |               |              |               |
|                                                           | <b>*</b> |   |                |      |            |            |                 |                 |                  |                 |               |              |               |
| 5 Selected Lounties: Statevide                            |          |   |                |      |            |            |                 |                 |                  |                 |               |              |               |
| 7 Comment Base av                                         | Nama     | × | Ohana #        | Emr  | 0          | 0          | Ties 1 v        | Tite 2          | Sin (6) Manual V | 12 Marris 7     | funitable v   | Counting 7   | Comment       |
| R Calencegelloy                                           | name     |   | Fighe .        | Line | Start Date | End Date   | Completion Date | Completion Date | Training         | Training        | For           | Available to | Comment       |
| 9                                                         |          |   |                |      |            |            |                 |                 | Completion Date  | Completion Date | Contract/Hire | Werk In      | 1 1           |
| 10                                                        |          |   | (513) 559-3190 | -    | 09/01/2015 |            | 09/01/2015      | 12/03/2015      |                  |                 |               |              |               |
| 11 Sandusky County Department of Job and Family Services  |          |   | (419) 334-8708 |      | 05/24/2001 |            | 05/24/2001      | 09/20/2002      | 06/14/2019       | 11/08/2017      |               |              |               |
| 12 The Tvielve of Ohio, Inc.                              |          |   | (330) 837-3555 | _    | 04/27/2012 |            | 04/27/2012      | 09/26/2013      | 11/16/2018       |                 |               |              |               |
| 13 Clark County Department of Job and Family Services     |          |   | (937) 327-1980 |      | 06/25/2019 |            | 06/25/2019      | 10/01/2019      |                  |                 |               |              |               |
| 14 Champaign County Department of Job and Family Services |          |   | (937) 327-1980 |      | 06/25/2019 |            | 06/25/2019      | 10/01/2019      |                  |                 |               |              |               |
| 15 Hamilton County Department of Job and Family Services  |          |   | (513) 946-2282 |      | 08/07/2014 |            | 08/07/2014      |                 |                  |                 |               |              |               |
| 15 Lucas County Children Services                         |          |   | (419) 726-5100 |      | 03/12/2012 | 05/11/2015 | 09/12/2012      | 05/17/2013      | 04/09/2015       |                 |               |              |               |
| 17 Sanducky County Department of Job and Family Services  |          |   | (419) 726-5100 |      | 09/12/2012 | 05/11/2015 | 09/12/2012      | 05/17/2013      | 04/09/2015       |                 |               |              |               |
| 18 Adopt America Network                                  |          |   | (419) 726-5100 |      | 09/12/2012 | 05/11/2015 | 09/12/2012      | 05/17/2013      | 04/09/2015       |                 |               |              | ()            |
| 19 Franklin County Children Services Board                |          |   | (614)229-7047  |      | 05/30/2003 |            | 05/30/2003      | 02/24/2004      | 03/16/2018       |                 |               |              |               |
| 20 Montgomery County Job & Family Services                |          |   | (937) 276-1897 |      | 05/28/2019 |            | 05/28/2019      | 11/22/2019      |                  |                 |               |              |               |
| 21                                                        |          |   | (513) 349-5533 |      | 1W23/2007  | 08/17/2019 | 11/23/2007      | 06/17/2008      | 10/24/2018       |                 |               |              | L             |
| 22 Caring for Kids, Inc.                                  |          |   | (614)834-3101  | -    | 06/15/2007 |            | 06/15/2007      | 04/01/2008      | 09/09/2019       |                 |               |              |               |
| 23 Adoption Circle                                        |          |   | (330) 379-1973 | _    | 10/07/2016 |            | 10/07/2016      | 11/17/2017      | 08/09/2019       |                 |               |              | <u> </u>      |
| 24 Summit County Unildren Services                        |          |   | (330) 379-1973 | -    | 10/07/2016 | -          | 10/07/2016      | 11/17/2017      | 08/09/2019       |                 |               |              | <b>└───</b> ┦ |
| 25 Clark County Department of Job and Pamily Services     |          |   | (337) 327-1854 | -    | 03/13/2019 |            | 03/13/2019      | 10/01/2019      | 0010010040       |                 |               |              | <b>└───</b> ┦ |
| 20 Deech Diock                                            |          |   | (330) 338-2402 | -    | 09724/2000 |            | 04/24/2000      | U072442U0Z      | 0000312016       |                 |               |              | <b>└───</b> ┦ |
| 2 [ Summit County Children Services                       |          |   | 13301336-1060  | +    | 11/07/2001 |            | 11/0 //2001     | 08/19/2002      | 03/07/2018       |                 |               |              | <b>└───</b> ┦ |
| 28                                                        |          |   | (937) 276-1610 |      | 03/10/2015 |            | 03/10/2015      |                 |                  |                 |               |              | 1             |

If you have additional questions pertaining to this Deployment Communication, please contact the <u>Customer Care Center</u>.

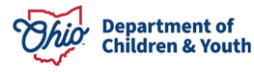